### WELCOME TO THE SR100A

User

Guide

Alarms Acknowledging 13, 15, 16, 20, 38, 69 Configuring 36 Examining alarm buffers 26 Print 40 Chart Length 13, 19 Loading (this sheet), 7, 9 Printout 4 Review/Cue enable 24, 26, 70 Scales 42 Speed 39 Configuration Advanced 49 Basic 29 D.C. Supply 89 Date and Time Setting 13, 19, 76 Easy View 41 Electrical Connections 84 Equations 68 Fault Finding 90 Filter Time 32 Linearizer Custom Configuration 70 Type 31 Mounting 81 Passwords 2, 25, 48 Pen Capsule – Fitting 11 Options 43 Power Supply Connections 89 Printing Channel and Data Values 54 Total Values 56 Totalizer 56 Resetting Alarms 71 Scale Adjustment 34 Totalizer 80 Security Access 17, 25 Siting 81 Software Version 25

#### 1 3 OPERATING PAGES SECURITY ACCESS LOAD CHART Ģ •1 (Channel displays, date/time) ENTER CODE PAGE n 1 (4) $(\mathbf{1})$ Press page is displayed. (2)Set the access code for the LOAD CHART page (the default is 0). TO START RELOAD (3) Select the LOAD CHART page. PRESS ENTER ] (4)Press I to select the START RELOAD frame • (5) (5) Press 1 to rewind the chart. REWINDING XXX% (STOP 1) (PAUSE ] Note. The chart rewinds at high speed. DO NOT stop the chart until automatic rewind is complete. REWOUND (MORE▲) If the chart is fully rewound before the motor stops, press the **1** key. (6) LOAD NEW ABB CHART If the moter stops before the chart is fully rewound, press and hold in until the remaining chart is rewound onto the removeable spool. Ð or 7 Lift catch (9) Remove old chart Caution. Once chart loading is complete, ensure the correct chart type is set in the Chart Control (10) Withdraw spindle Configuration Page -Withdraw cassette see Section 5.3.1 in 8 the User Guide. Ð (17)Insert spindle into Unwind enough chart to fit over the (11)front and rear sprocket wheels new chart roll (18)OPERATING PAGES (14) Feed chart (Channel displays, date/time) under (17) Press 1 to retaining bar O) $\bigcirc$ resume recording. (18) Press 🗊 until the 15 Tension chart thumbwheels Tension chart with operating page is Refit cassette (12) Fit new chart (16)to instrument re-displayed.

LOADING A NEW ROLL CHART

## **DISPLAYS AND CONTROLS**

#### Channel Measured Identifier Value Units ° (\* A<sup>3</sup> 236<sup>•</sup> 7 Boiler 1 Temperature Bargraph/Channel Tag Raise and Lower Used for adjusting parameters or text messages. **Sideways Scroll** Advance to next page 5 Page 1 Page 2 Advance to Ð Ð **Down Scroll** next frame Ð Frame 1 Frame 1 Ð Ð Frame 2 Frame 2 Enter Used to confirm selections/ • adjustments. Pen Lift Lifts and lowers the pen on $\geq$ successive operations.

The Company's policy is one of continuous product improvement and the right is reserved to modify the information contained herein without notice.

ABB

© ABB 2004 Printed in UK (03.04)

ABB Limited Howard Road, St. Neots Cambridgeshire, PE19 8EU UK Tel: +44 (0)1480 475 321 Fax: +44 (0)1480 217 948

# LOADING A NEW FAN-FOLD CHART

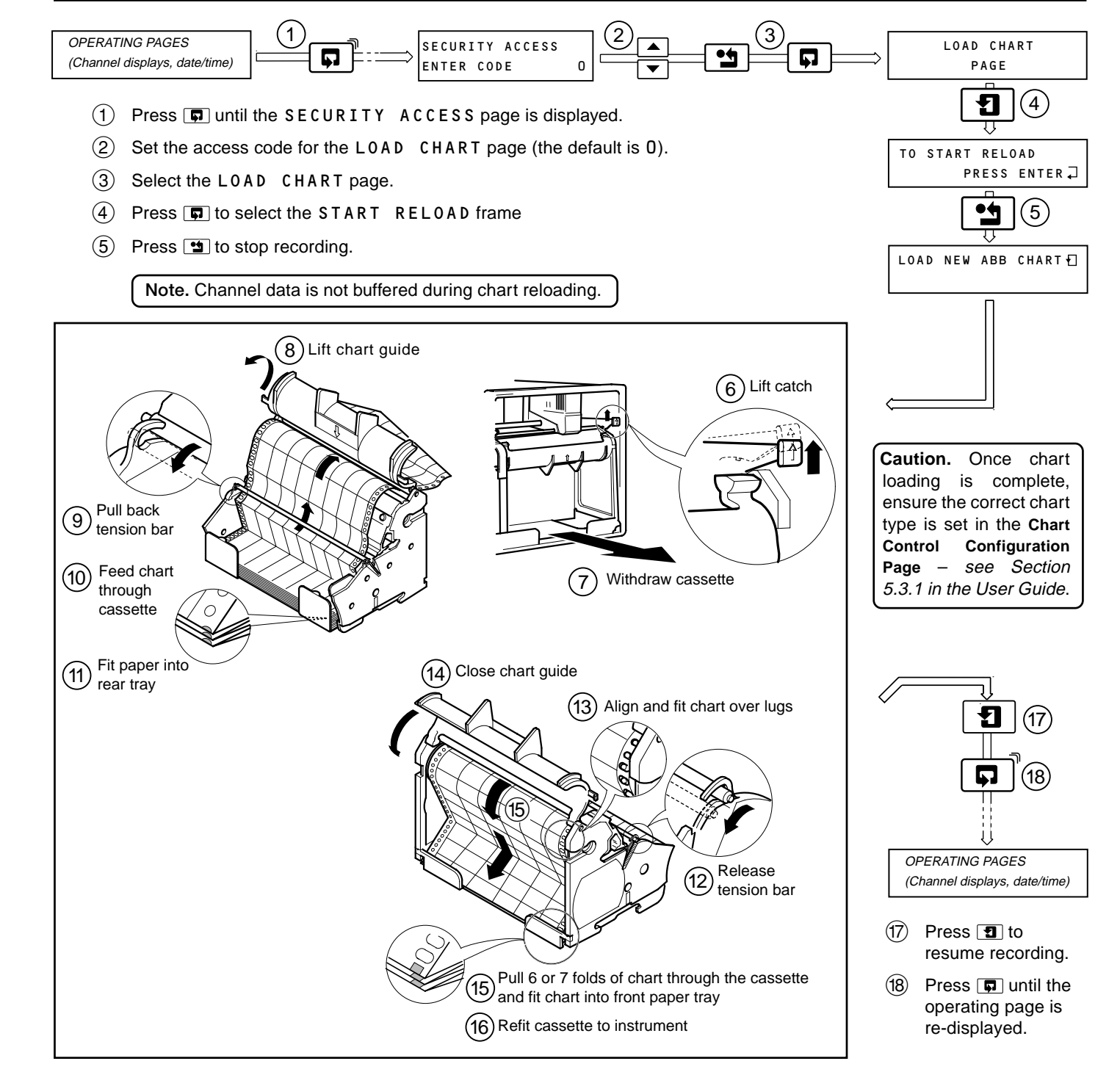

IM/SR100A-Q Issue 2